# SHARP<sub>8</sub>

## FX-J80U

AIR PURIFIER Wi-Fi CONNECT GUIDE

PURIFICADOR DE AIRE GUÍA DE CONEXIÓN Wi-Fi

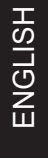

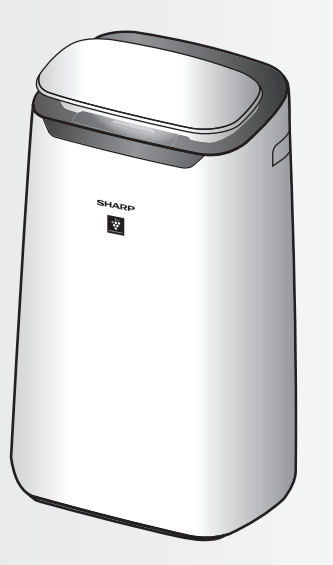

# ENGLISH

### CONTENTS

| SHARP AIR APPLICATION                                    | EN-1 |
|----------------------------------------------------------|------|
| BEFORE YOU BEGIN                                         | EN-1 |
| PART NAMES                                               | EN-2 |
| FLOW OF INITIAL SETTINGS                                 | EN-3 |
| INITIAL CONNECTION SETTINGS                              |      |
| 1 DOWNLOAD & SIGN UP                                     | EN-3 |
| 2 CONNECTION OF THE AIR PURIFIER AND A ROUTER            | EN-4 |
| 3 CONNECTION BETWEEN THE AIR PURIFIER AND A SMART DEVICE | EN-8 |
| TROUBLESHOOTING                                          | EN-9 |

### TRADEMARKS

"Wi-Fi®" is a registered trademark of Wi-Fi Alliance®.

"Android" is the trademark of Google Inc.

"iPhone", "iPod touch", "iPad" are the registered trademarks or trademarks of Apple Inc.

The other company names, corporate names, product names mentioned in the handling instructions are trademarks and registered trademarks of each company.

### The Sharp Air application is a helpful tool that puts you in control of your indoor air quality.

With the Sharp application,

- You can control your air purifier from anywhere with your smart device to do things like turn the air purifier on and off, set a weekly schedule, and more!
- You can monitor indoor air quality in real time to stay in control, even if you're not home.
- You can monitor remaining filter life and receive alerts when it's time to replace the filters.
- You can enable and disable the optional, "Sharp Cloud" feature. When enabled, your usage history will be used to adjust the Sensor Sensitivity settings of "Auto" Mode over time in order to optimize your Air Purifier's performance.

Scan the QR code for more information about the Sharp Air Application or visit sharpusa.com

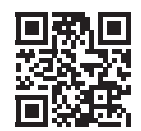

### **BEFORE YOU BEGIN**

Ensure your smart device is connected to a 2.4 GHz Wi-Fi Network.

• Wi-Fi Protected Setup (WPS) Access Point (Router)

The recommended encryption method is WPA2 (AES).

• Ensure your smart device meets minimum software requirements:

Smartphones / tablets of Android 8 or later iPhones, iPod touch, iPads of iOS 12 or later

### PART NAMES

### **OPERATION PANEL**

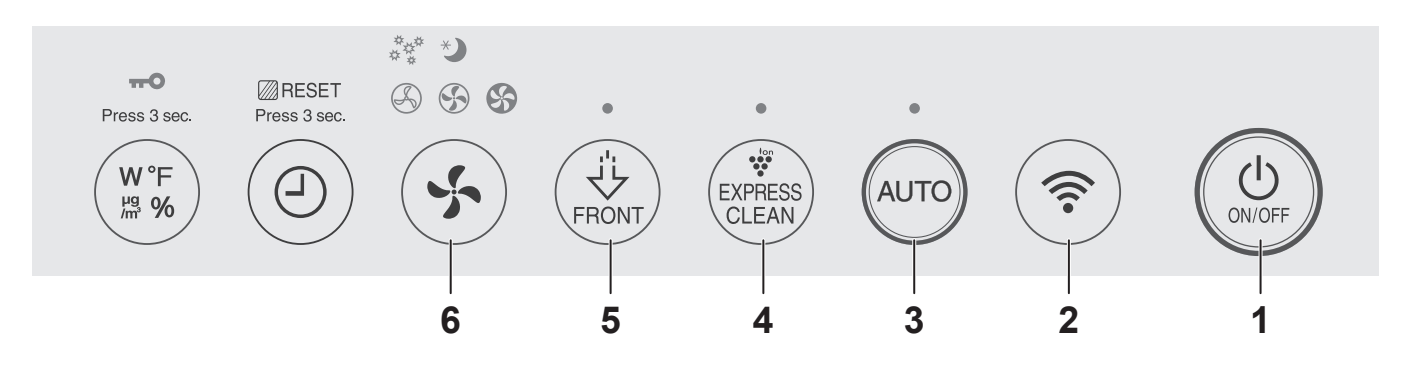

### **FRONT DISPLAY**

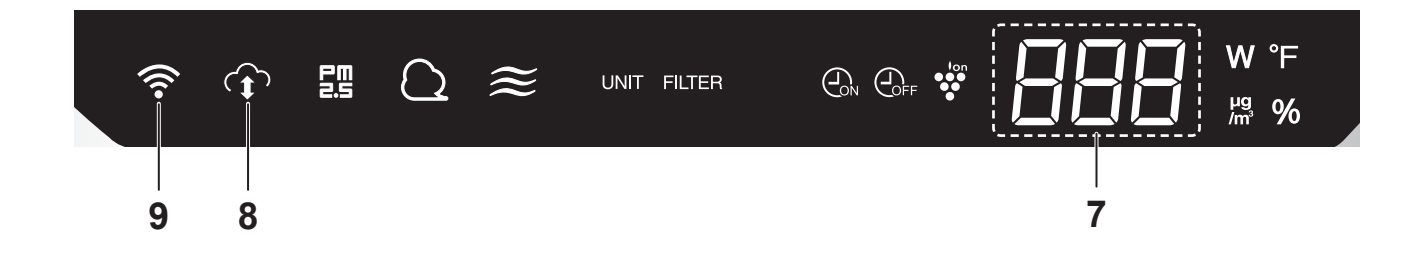

- 1. POWER ON/OFF Button
- 2. Wi-Fi Button
- 3. AUTO Button
- 4. PLASMACLUSTER EXPRESS CLEAN Button
- 5. Plasmacluster Ion SPOT Button
- 6. FAN SPEED Button
- 7. DISPLAY
- 8. SHARP CLOUD Indicator Illuminates when air purifier is connected to Sharp's cloud service.

#### 9. Wi-Fi Indicator

Illuminates when air purifier is connected to a router.

### **FLOW OF INITIAL SETTINGS**

### **1 DOWNLOAD & SIGN UP**

### **② CONNECTION OF THE AIR PURIFIER AND A ROUTER**

#### **③ CONNECTION BETWEEN THE AIR PURIFIER AND A SMART DEVICE**

**NOTE:** When pairing the smart device to the air purifier, please ensure they are both connected to the same router.

### **INITIAL CONNECTION SETTINGS**

#### 1 DOWNLOAD & SIGN UP

- **1.** Install the Sharp Air application to your smart device.
  - Available to download from the Apple Store or Google Play.
- **2.** Launch the Sharp Air application.
- **3.** Review the "Privacy and Data Utilization Policy" and "Terms of Use." Once you review, check the boxes and select "Agree and Continue".

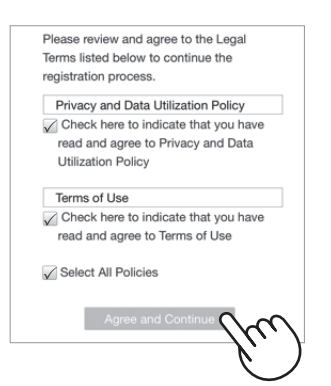

**4.** Enter Your Date of Birth and select "SUBMIT".

| Enter your Date of Birth |  |
|--------------------------|--|
| DD MM YYYY               |  |
| SUBMI                    |  |
|                          |  |

- Sign in using your Sharp account (Sharp ID) or click "Sign up" to register if you are a new user.
  - If you already have a Sharp account, enter verified credentials and select "Sign in".
  - If you do not have a Sharp account, select "Sign up" and follow on-screen instructions.

| Password Password XXXXXXXX |                  |
|----------------------------|------------------|
| Password XXXXXXXXX         | vord             |
| 700000000                  | sword XXXXXXXXX  |
| orgot your password?       | t your password? |

- **6.** Enter a name for your smart device and tap "Save".
  - The model name of your smart device will display.

| Sma                      | rt Device                      | Name               |               |
|--------------------------|--------------------------------|--------------------|---------------|
| You can set              | the name of y                  | our smart de       | vice.         |
| Note: No m<br>characters | ore than 20 ch<br>not allowed. | aracters. Em       | oji           |
| Ex. Dad's Pl             | ione, Favorite '               | Tablet             |               |
| Smart Device             | Name:                          |                    |               |
| XXXXXXX                  | XX                             |                    |               |
|                          | Save                           |                    | ~             |
|                          | ouri                           | $-\langle \rangle$ | $\mathcal{A}$ |

### **INITIAL CONNECTION SETTINGS**

### **② CONNECTION OF THE AIR PURIFIER AND A ROUTER**

Please check whether the Wi-Fi Protected Setup (WPS) button function is available on the router.

If Wi-Fi Protected Setup (WPS) button is available: Proceed to (A) If Wi-Fi Protected Setup (WPS) button is not available: Proceed to (B)

### (A) The Wi-Fi Protected Setup (WPS) button function is available on the router.

**1.** Tap " $\equiv$ " at the upper left part of the "Home" screen, and select "Pairing"  $\rightarrow$  "Connection with a router".

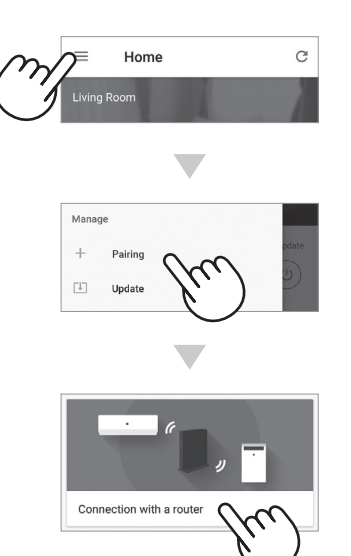

2. Select "With Wi-Fi Protected Setup (WPS) button"  $\rightarrow$  "Air Purifier"  $\rightarrow$  Select "FXJ80U".

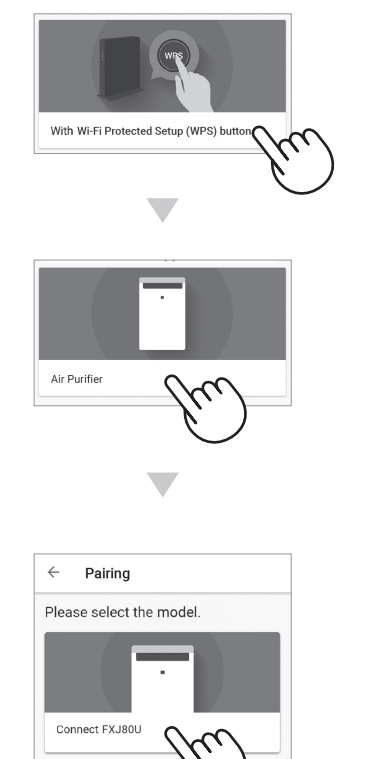

- **3.** Please follow instructions on the app.
  - *i.* Hold down the Wi-Fi button for 3 seconds with the product ON.

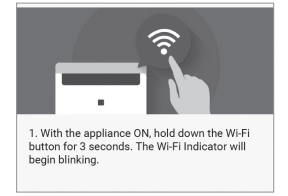

*ii.* Within 2 minutes, press the Wi-Fi Protected Setup (WPS) button of the router.

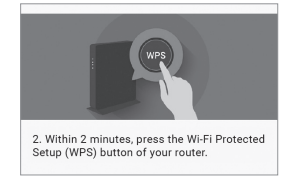

• Please refer to the router operation manual for how to handle the Wi-Fi Protected Setup (WPS) button.

### *iii.* A melody will sound, and the Wi-Fi indicator will light up.

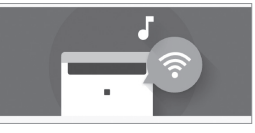

- It may take a few minutes to complete the connection settings.
- If the connection settings cannot be completed, it will beep 4 times and the light of Wi-Fi indicator will be off. In that case, please try again from Step 1.

#### iv. Tap "NEXT".

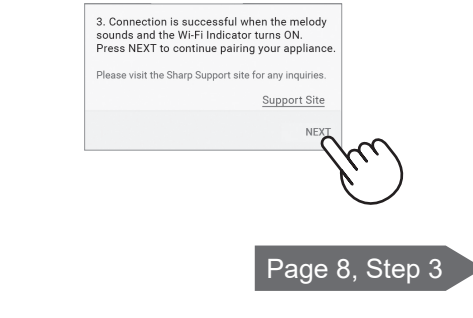

### (B) The Wi-Fi Protected Setup (WPS) button function is not available on the router.

ii. Select 🖁 **1.** Tap " $\equiv$ " at the upper left part of the with the "Home" screen, and select "Pairing" PLASMACLUSTER EXPRESS  $\rightarrow$  "Connection with a router". CLEAN button, and confirm with the AUTO button. C Home EXPRESS CLEAN R V 2. Select "A" by pressing the PLASMACLUSTER EXPRESS CLEAN button, then set by pressing the AUTO button. Manag + Pairing iii. Select with the [] Update PLASMACLUSTER EXPRESS **CLEAN** button, and confirm with the AUTO button. EXPRESS CLEAN tion with a rout 88 3. Select "A8" by pressing the PLASMACLUSTER EXPRESS CLEAN button then set by pressing the AUTO button. 2. Select "Without Wi-Fi Protected Please visit the Sharp Support site for any inquiries Support Site Setup (WPS) button"  $\rightarrow$  "Air Purifier"  $\rightarrow$  Select "FXJ80U". *jy*, Wi-Fi indicator and  $b^{P}$  will blink. ЬΡ Without Wi-Fi Protected Setup (WPS) button (  $\gamma_{j}$ 4. Tap "NEXT" while the Wi-Fi Indicator is blinking. Android Devices **iOS** Devices Air Purifier ЬΡ ← Pairing Tap "NEXT" while the Wi-Fi Indicator is blinking. 5. Please select "AP-SHARP-\*\*" from the Wi-Fi Settings of your smart device and return to this app then tap NEXT. \*\* will be two characters. Please select the model. MNEXT mext > Connect FXJ80U Tap "NEXT". Tap "NEXT" after confirming the Page 6 application screen. **3.** Follow instructions on the app. *i.* Hold down the FAN SPEED button Page 7 for 3 seconds with the product OFF. 1. With the appliance off, hold down the FAN SPEED button for 3 seconds.

### **INITIAL CONNECTION SETTINGS**

#### **2 CONNECTION OF THE AIR PURIFIER AND A ROUTER**

#### (B)The Wi-Fi Protected Setup (WPS) button function is not available on the router.

#### **Android Devices**

**4.** Please confirm the model name of the air purifier you want to connect with router, then tap "NEXT".

| Connec    | t appliance wit    | h router. |      |  |
|-----------|--------------------|-----------|------|--|
|           |                    |           |      |  |
| Appliance | 9                  |           |      |  |
| Air Puril | ier                |           |      |  |
| Model Na  | me                 |           |      |  |
| FXJ80U    |                    |           |      |  |
| Appliance | e's Wi-Fi Name (SS | ID)       |      |  |
| AP-SHA    | RP-XX              |           |      |  |
|           |                    |           |      |  |
|           |                    |           |      |  |
|           |                    |           |      |  |
| RENEW     |                    |           | NEXT |  |

**5.** Select the router.

| nly 2.4Hz netwo | ork is available. |
|-----------------|-------------------|
| letwork name (S | SID)              |
| CONNTEST1-      | G                 |
| TOOLTEST        | m                 |
| ND-AP1-G        | Ň                 |

6. Enter router password then tap "NEXT".

| Pleas<br>nome<br>pe fo<br>route | se enter the password of your<br>ofs wireless network. (This can<br>und on a sticker attached to the<br>r.) |
|---------------------------------|----------------------------------------------------------------------------------------------------|
| τοοι                            | TEST                                                                                                    |
| Secur<br>Aut                    | rity<br>D                                                                                                   |
| Pass                            | word                                                                                                    |
|                                 | XXXXXX                                                                                                    |
|                                 | NEXT                                                                                                    |

7. If following screen displays and Wi-Fi indicator turns ON, your air purifier has successfully connected to the router.

| Pairing                                                  |  |
|----------------------------------------------------------|--|
| Connection is successful if Wi-Fi<br>Indicator turns ON. |  |
| It may take few seconds until Wi-Fi Indicator turns ON.  |  |
| (((•                                                     |  |

- It may take a few minutes to complete the connection settings.
- If the connection settings cannot be completed, the air purifier will beep 4 times and the Wi-Fi indicator light will be off. In that case, please try again from Step 1 on page 5.
- **8.** Once connected, press POWER ON/OFF button on your air purifier, and tap "NEXT".

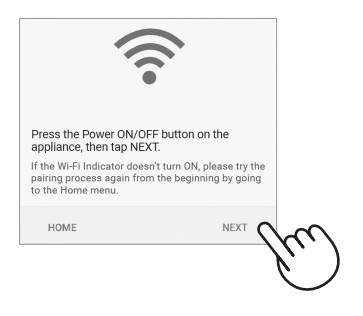

Page 8, Step 3

### iOS Devices

- **4.** (1) Select Wi-Fi setting of your iOS device.
  - ② Select "AP-SHARP-XX".

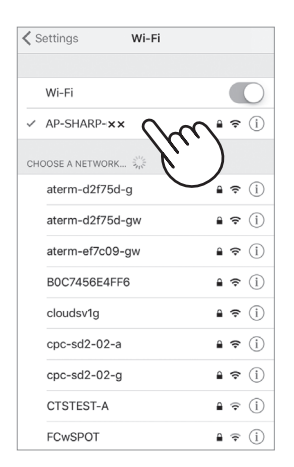

- XX is the last two letters of the MAC address. Please refer to Page 20 of the air purifier Operation Manual when you want to check the MAC address of your air purifer.
- ③ Once connected to AP-SHARP-XX, return to the Sharp Air application.
- **5.** Please confirm the model name of the air purifier you want to connect with router, then tap "NEXT".

| ×         | Pairing              |     |
|-----------|----------------------|-----|
| Connect   | appliance with route | er. |
| Appliance |                      |     |
| Air Purif | ier                  |     |
| Model Nar | ne                   |     |
| FXJ80U    |                      |     |
| Appliance | 's Wi-Fi Name (SSID) |     |
| AP-SHA    | RP-XX                |     |
|           |                      |     |
|           |                      |     |
|           |                      |     |
|           |                      |     |
|           |                      |     |
| RENEW     |                      |     |
|           |                      |     |
|           |                      |     |
|           |                      |     |

**6.** Please input SSID and password of the router then tap "NEXT".

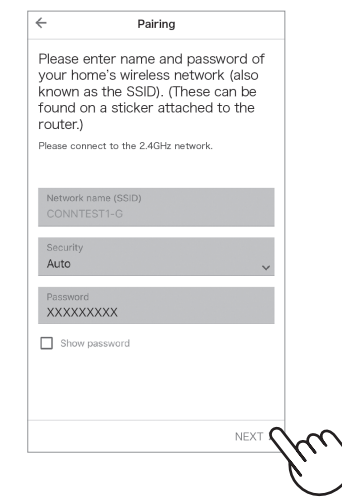

7. If following screen displays and Wi-Fi indicator turns ON, your air purifier has successfully connected to the router.

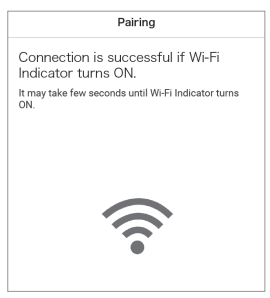

- It may take a few minutes to complete the connection settings.
- If the connection settings cannot be completed, your air purifier will beep 4 times and the Wi-Fi indicator light will be off. In that case, please try again from Step 1 on page 5.
- 8. Once connected, press POWER ON/ OFF button on your air purifier, and tap "NEXT".

|                                                                        | •                                                                |        |
|------------------------------------------------------------------------|------------------------------------------------------------------|--------|
|                                                                        |                                                                  |        |
| Press NEXT to cont                                                     | tinue pairing your appliance.                                    |        |
| If the Wi-Fi indicator di<br>pairing process again t<br>the Home menu. | oesn't turn ON, please try the<br>from the beginning by going to |        |
|                                                                        |                                                                  | _      |
| HOME                                                                   | NEXT C                                                           | $\sim$ |
| HOME                                                                   | NEXT <b>C</b>                                                    | free)  |
| HOME                                                                   |                                                                  | fw     |

### **INITIAL CONNECTION SETTINGS**

#### **③ CONNECTION BETWEEN THE AIR PURIFIER AND A SMART DEVICE**

- **1.** Connect your smart device to the same router as the air purifier.
- Tap "≡" at the upper left part of the "Home" screen of the Sharp Air application, and select "Already connected with a router".

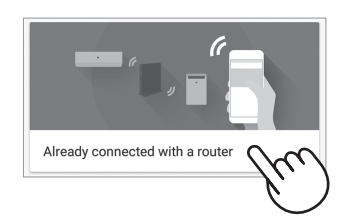

**3.** Tap "Pair" for the air purifier you would like to pair.

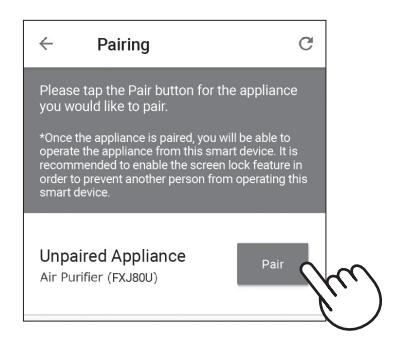

- **4.** Enter the air purifier information and tap "Save".
  - The Wi-Fi indicator of the air purifier will blink.

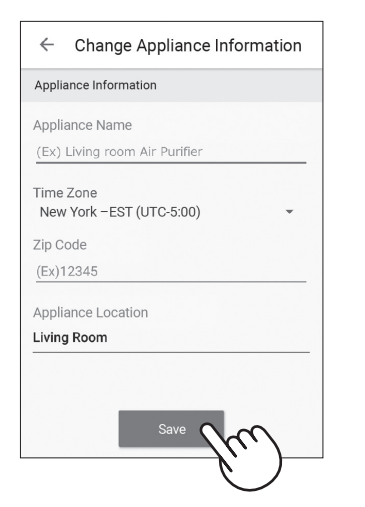

\* This screen will not be displayed, in case the air purifier has been already registered with other smart devices. **5.** Press the Wi-Fi button on the air purifier within 3 minutes.

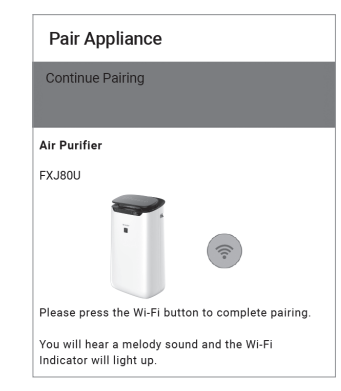

6. The melody will sound, and the Wi-Fi indicator will light up.

#### The initial settings are completed.

- If the settings cannot be completed, the air purifier will beep 4 times, and the Wi-Fi indicator will light up. In this case, please try again from Step 2.
  - \* For details of the application operating procedure, please refer to "HELP" on the application.

| Please check the following | details, before | enquiring or | requesting for re | epairs. |
|----------------------------|-----------------|--------------|-------------------|---------|
|----------------------------|-----------------|--------------|-------------------|---------|

| Problem                                                       | Items to check                                                                                                    |  |  |  |
|---------------------------------------------------------------|----------------------------------------------------------------------------------------------------|--|--|--|
| Wi-Fi connection of the air                                   | <ul> <li>Please check the specifications of the router in use.</li> </ul>                                                                                                    |  |  |  |
| be performed.                                                 | <ul> <li>Please adjust the router and antenna direction, move the router and<br/>antenna closer, and so on. After that, reswitch to turn on the router and<br/>perform the initial settings again.</li> </ul>                                                                                                    |  |  |  |
| The connection between the air purifier and your smart device | <ul> <li>Is the Wi-Fi connection icon appearing on your smart device monitor?</li> <li>⇒ Please set up the connection on your smart device.</li> </ul>                                                                                                    |  |  |  |
| cannot be established.                                        | <ul> <li>Is the air purifier and your smart device is connecting to the same router?</li> <li>⇒ Please connect the air purifier and your smart device to the same router.</li> </ul>                                                                                                    |  |  |  |
|                                                               | <ul> <li>Is the total number of smart devices being in use exceeding the maximum<br/>number for registration on one air purifier?</li> <li>⇒ The maximum number of smart devices that can be registered on one<br/>air purifier is 5.</li> </ul>                                                                                               |  |  |  |
|                                                               | <ul> <li>Is the total number of products (air conditioners, air purifiers, etc.) to be registered with one smart device exceeding the maximum designated number?</li> <li>⇒ The maximum number of products to be registered with one smart device is 10.</li> </ul>                                                                            |  |  |  |
| Remote operation from a smart device cannot be performed.     | <ul> <li>Is the Wi-Fi indicator of the air purifier on?</li> <li>⇒ If the Wi-Fi indicator is off, please connect the air purifier to the router.<br/>(Page 4)</li> </ul>                                                                                                    |  |  |  |
|                                                               | <ul> <li>Have the connection between the air purifier and your smart device been completed?</li> <li>⇒ Please set up the connection between the air purifier and your smart device. (Page 8)</li> </ul>                                                                                                    |  |  |  |
| When changing the router                                      | <ul> <li>It is necessary to reconnect the air purifier to the router.</li> <li>1. Hold down the Wi-Fi button for 3 seconds to stop the Wi-Fi function.</li> <li>2. Perform "Initial Connection Settings :(2) Connection of the air purifier and a router". (Page 4)</li> </ul>                                                                 |  |  |  |
| When changing the smart device                                | <ul> <li>1.Delete the registration of the old smart device from designated application.</li> <li>2.Use the new smart device to perform "Initial connection settings : <ol> <li>Download &amp; Sign up" and "Initial connection settings :</li> <li>Connection between the air purifier and a smart device". (Page 3, 8)</li> </ol> </li> </ul> |  |  |  |
| When going to dispose or hand over the air purifier           | <ul> <li>Please perform the following steps, to prevent leak of personal information.</li> <li>1. Delete the registration of the air purifier from designated application.</li> <li>2. Perform "A4: Initialization of Wi-Fi function" on Page 20 of the air purifier operation manual.</li> </ul>                                              |  |  |  |
| In case of being handed over<br>from a third party            | <ul> <li>To prevent unauthorized access from a third party,<br/>Perform "A4: Initialization of Wi-Fi function" on Page 20<br/>of the air purifier operation manual.</li> </ul>                                                                                                    |  |  |  |
|                                                               | <ul><li>The Wi-Fi connection of the air purifier and a router is in setup.</li><li>The connection of the air purifier and a smart device is in setup.</li></ul>                                                                                                    |  |  |  |
| Blink fast                                                    | <ul> <li>Network error. Perform "A7: Display Wi-Fi network status" on Page 21 of<br/>the air purifier operation manual and check the status of Wi-Fi connection.</li> </ul>                                                                                                    |  |  |  |
| Off                                                           | <ul> <li>The air purifier cannot connect to the router.</li> <li>Perform "A7: Display Wi-Fi network status" on Page 21 of the air purifier operation manual and check the status of Wi-Fi connection.</li> <li>Has the power plug of the air purifier come out of its power socket?</li> <li>Has the Wi-Fi function been stopped?</li> </ul>   |  |  |  |

# ESPAÑOL

### CONTENIDO

| API             | LICACIÓN SHARP AIR                                     | ES-1 |
|-----------------|--------------------------------------------------------|------|
| AN <sup>.</sup> | TES DE EMPEZAR                                         | ES-1 |
| NO              | MBRE DE LAS PARTES                                     | ES-2 |
| FLL             | JJO DE AJUSTES INICIALES                               | ES-3 |
| AJl             | JSTES DE CONEXIÓN INICIAL                              |      |
| 1               | DESCARGAR Y REGISTRARSE                                | ES-3 |
| 2               | CONEXIÓN DEL PURIFICADOR DE AIRE Y UN ROUTER           | ES-4 |
| 3               | CONEXIÓN ENTRE EL PURIFICADOR DE AIRE Y UN DISPOSITIVO |      |
|                 | INTELIGENTE                                            | ES-8 |
| EN              | ESTA SITUACIÓN                                         | FS-9 |

### MARCAS

"Wi-Fi<sup>®</sup>" es una marca registrada de Wi-Fi Alliance<sup>®</sup>.

"Android" es la marca comercial de Google Inc.

"iPhone", "iPod touch", "iPad" son marcas comerciales registradas o marcas comerciales de Apple Inc. Los otros nombres de empresas, nombres corporativos, nombres de productos mencionados en las instrucciones de manejo son marcas comerciales y marcas comerciales registradas de cada empresa.

### La aplicación Sharp Air es una herramienta útil que te pone en control de tu aire interior Calidad

Con la aplicación Sharp,

- Puede controlar su purificador de aire desde cualquier lugar con su dispositivo inteligente para hacer cosas como encender y apagar el purificador de aire, establecer un horario semanal, y mucho más.
- Puede supervisar la calidad del aire interior en tiempo real para mantener el control, incluso si no está en casa.
- Puede supervisar la vida restante del filtro y recibir alertas cuando llegue el momento de reemplazar los filtros.
- Puede activar y desactivar la función opcional "Sharp Cloud". Cuando está activado, el historial de uso se utilizará para ajustar los ajustes de sensibilidad del sensor del modo "Automático" a lo largo del tiempo con el fin de optimizar el rendimiento de su purificador de aire.

Escanee el código QR para obtener más información sobre la aplicación Sharp Air o visite a sharpusa.com

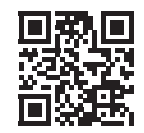

### **ANTES DE EMPEZAR**

Asegúrese de que su dispositivo inteligente esté conectado a una red Wi-Fi de 2,4 GHz.

- Configuración Wi-Fi protegida (WPS) Punto de acceso (Router) El método de cifrado recomendado es WPA2 (AES).
- Asegúrese de que su dispositivo inteligente cumpla con los requisitos mínimos de software:

Smartphones / tabletas de Android 8 o posterior iPhones, iPod touch, iPads de iOS 12 o posterior

### **NOMBRE DE LAS PARTES**

### PANEL DE OPERACIONES

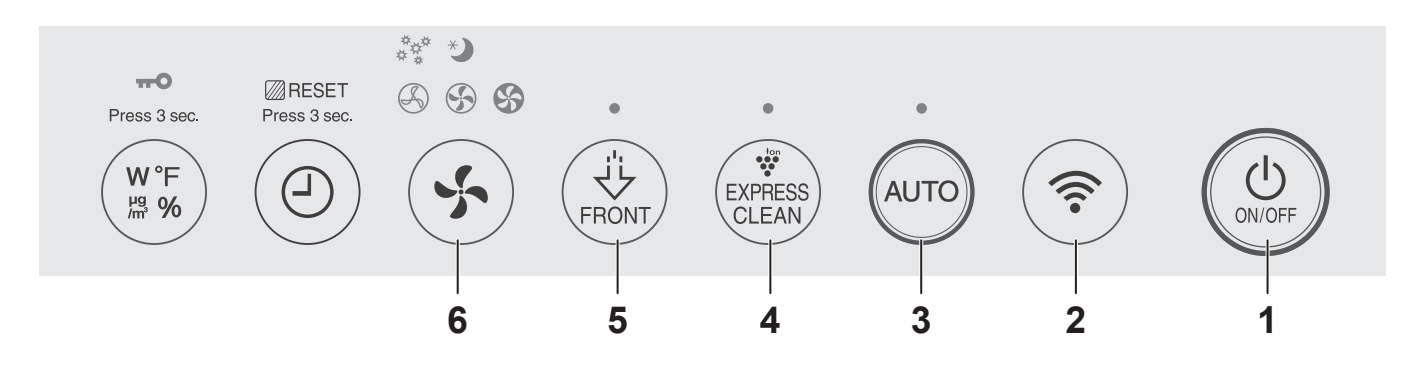

### PANTALLA FRONTAL

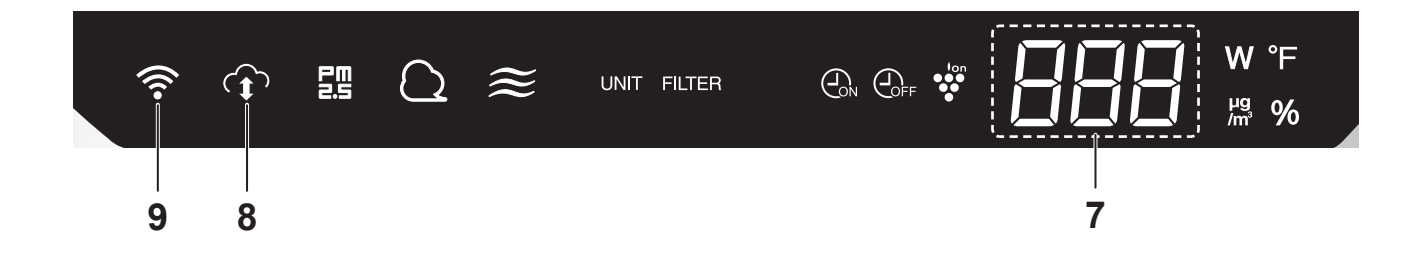

- 1. Botón ENCENDIDO/APAGADO
- 2. Botón Wi-Fi
- 3. Botón AUTO
- 4. Botón LIMPIEZA RÁPIDA PLASMACLUSTER
- 5. Botón ión Plasmacluster SPOT
- 6. Botón velocidad del ventilador
- 7. PANTALLA
- 8. Indicador SHARP CLOUD

Se ilumina cuando el purificador de aire está conectado al servicio en la nube de Sharp.

#### 9. Indicador Wi-Fi

Se ilumina cuando el purificador de aire está conectado a un router.

### **FLUJO DE AJUSTES INICIALES**

#### **1 DESCARGAR Y REGISTRARSE**

### **2 CONEXIÓN DEL PURIFICADOR DE AIRE Y UN ROUTER**

#### **③ CONEXIÓN ENTRE EL PURIFICADOR DE AIRE Y UN DISPOSITIVO INTELIGENTE**

**NOTA:** Al emparejar el dispositivo inteligente con el purificador de aire, asegúrese de que ambos estén conectados al mismo router.

### AJUSTES DE CONEXIÓN INICIAL

#### **1 DESCARGAR Y REGISTRARSE**

- 1. Instale la aplicación Sharp Air a su dispositivo inteligente.
  - Disponible para descargar desde la Apple Store o Google Play.
- 2. Inicie la aplicación Sharp Air.
- **3.** Revise la "Privacy and Data Utilization Policy" y los "Terms of Use". Una vez que los revise, marque las casillas y seleccione "Agree and Continue".

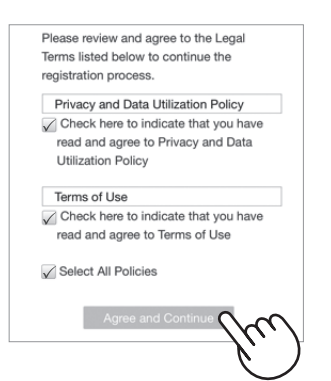

**4.** Introduzca su fecha de nacimiento y seleccione "SUBMIT".

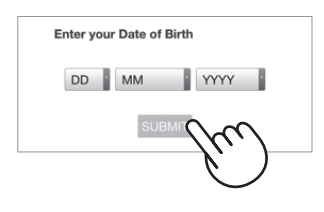

- Inicie sesión con su cuenta de Sharp (ID de Sharp) o haga clic en "Sign up" para registrarse si es usuario nuevo.
  - Si ya tiene una cuenta Sharp, introduzca credenciales verificadas y seleccione "Sign in".
  - Si no tiene una cuenta Sharp, seleccione "Sign up" y siga las instrucciones en pantalla.

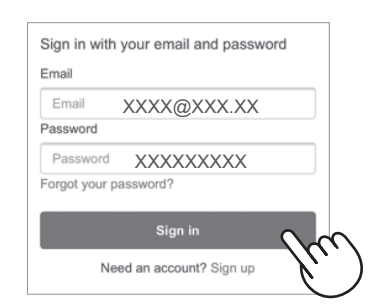

# **6.** Introduzca un nombre para su dispositivo inteligente y toque "Save".

• Se mostrará el nombre del modelo de su dispositivo inteligente.

### AJUSTES DE CONEXIÓN INICIAL

### **② CONEXIÓN DEL PURIFICADOR DE AIRE Y UN ROUTER**

Compruebe si la función de botón Wi-Fi Protected Setup (WPS) está disponible en el router.

Si el botón Wi-Fi Protected Setup (WPS) está disponible: Proceda a (A) Si el botón Wi-Fi Protected Setup (WPS) no está disponible: Proceda a (B)

### (A) La función de botón Wi-Fi Protected Setup (WPS) está disponible en el router.

 Pulse "≡" en la parte superior izquierda de la pantalla "Home", y seleccione "Pairing" → "Connection with a router".

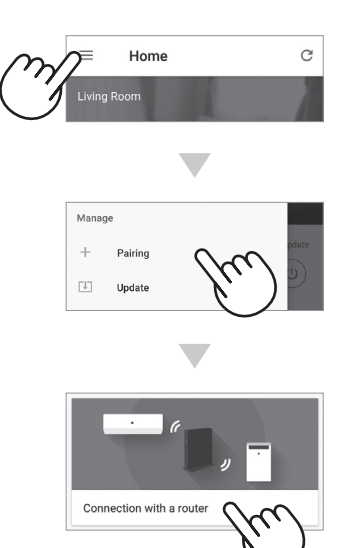

 2. Seleccione "With Wi-Fi Protected Setup (WPS) button" → "Air Purifier" → Seleccione "FXJ80U".

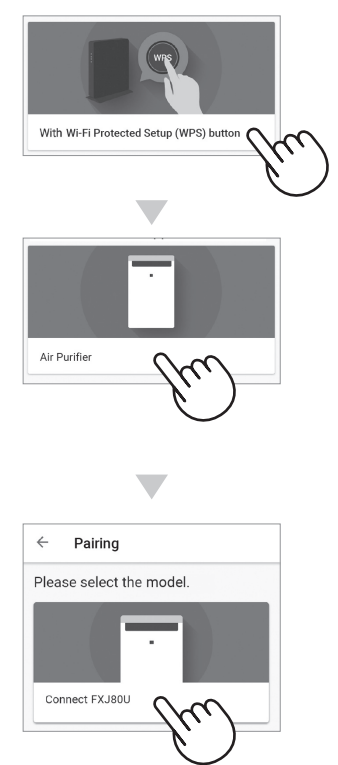

- **3.** Siga las instrucciones en la aplicación.
  - *i.* Mantenga pulsado el botón Wi-Fi durante 3 segundos con el producto ENCENDIDO.

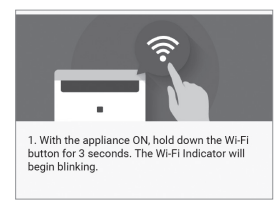

*ii.* En 2 minutos, pulse el botón Wi-Fi Protected Setup (WPS) del router.

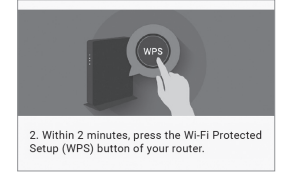

 Consulte el funcionamiento del router en el manual del método para manejar el botón Wi-Fi Protected Setup (WPS).

#### *iii.* Sonará una melodía, y el indicador Wi-Fi se iluminará.

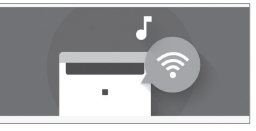

- La configuración de la conexión puede tardar unos minutos en completarse.
- Si los ajustes de conexión no se pueden completar, pitará 4 veces y la luz del indicador Wi-Fi estará apagada. En ese caso, inténtelo de nuevo desde el paso 1.

#### iv. Pulse "NEXT".

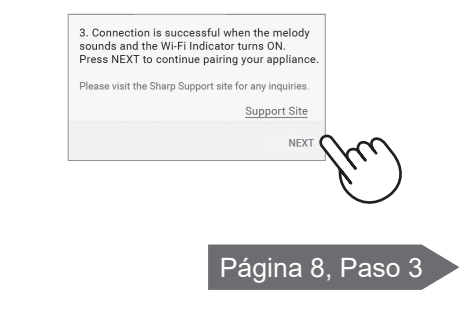

### (B) La función de botón Wi-Fi Protected Setup (WPS) está disponible en el router.

 Pulse "≡" en la parte superior izquierda de la pantalla "Home" y seleccione "Pairing" → "Connection with a router".

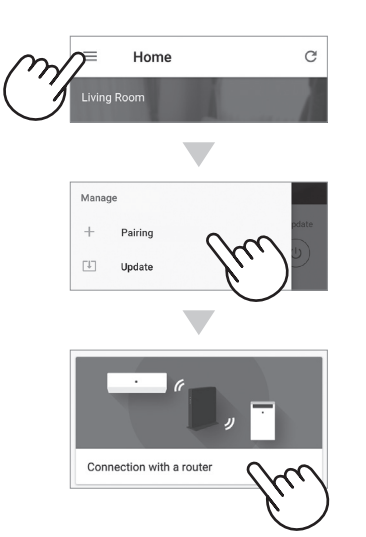

 2. Seleccione "Without Wi-Fi Protected Setup (WPS) button" → "Air Purifier" → Seleccione "FXJ80U".

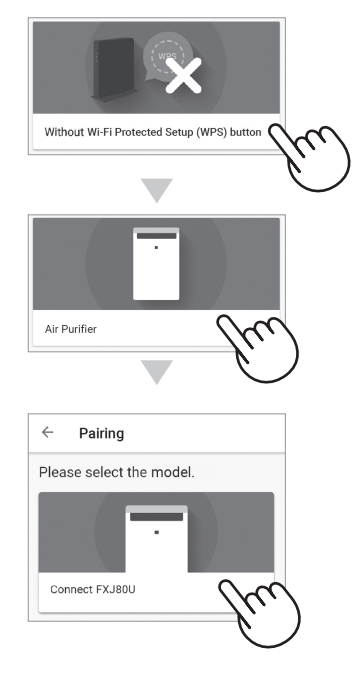

- **3.** Siga las instrucciones de la aplicación.
  - *i.* Mantenga pulsado el botón velocidad del ventilador durante 3 segundos con el producto APAGADO.

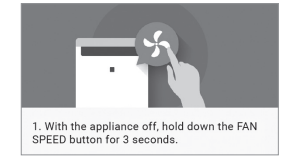

*ii.* Seleccione con el botón LIMPIEZA RÁPIDA PLASMACLUSTER y confirme con el botón AUTO.

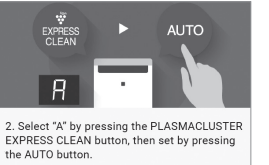

iii. Seleccione con el botón LIMPIEZA RÁPIDA PLASMACLUSTER y confirme con el botón AUTO.

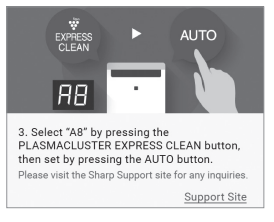

#### *iv.* El indicador Wi-Fi y bp parpadearán.

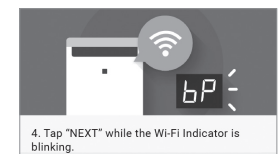

#### **Dispositivos Android**

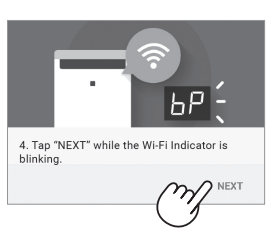

Pulse "NEXT". Página 6

### Dispositivos iOS

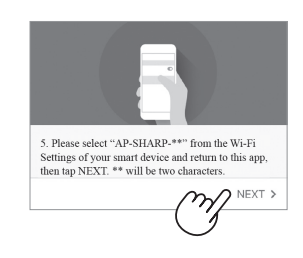

Pulse "NEXT" después de confirmar la pantalla de la aplicación.

Página 7

### AJUSTES DE CONEXIÓN INICIAL

#### **② CONEXIÓN DEL PURIFICADOR DE AIRE Y UN ROUTER**

#### (B)La función de botón Wi-Fi Protected Setup (WPS) no está disponible en el router.

### **Dispositivos Android**

**4.** Confirme el nombre del modelo del purificador de aire que desea conectar con el router y, a continuación, pulse "NEXT".

| × Pairing                     |    |
|-------------------------------|----|
| Connect appliance with route  | r. |
|                               |    |
| Appliance                     |    |
| Air Purifier                  |    |
| Model Name                    |    |
| FXJ80U                        |    |
| Appliance's Wi-Fi Name (SSID) |    |
| AP-SHARP-××                   |    |
|                               |    |
|                               |    |
|                               |    |
|                               |    |

#### **5.** Seleccione el router.

| etwork name (SSID) |  |
|--------------------|--|
| CONNTEST1-G        |  |
|                    |  |
| ND-AP1-G           |  |

6. Introduzca la contraseña del router y, a continuación, pulse "NEXT".

| e found on a sticker attached to the uter.) | ne  |
|---------------------------------------------|-----|
| DOLTEST                                     |     |
| Security                                    |     |
| Auto                                        |     |
| assword<br>XXXXXXXXX                        |     |
| Show password                               |     |
|                                             |     |
|                                             |     |
| NE                                          | XTO |
| NE                                          |     |

7. Si se muestra la siguiente pantalla y el indicador Wi-Fi se enciende, el purificador de aire se habrá conectado con éxito al router.

| Pairing                                                  |  |
|----------------------------------------------------------|--|
| Connection is successful if Wi-Fi<br>Indicator turns ON. |  |
| It may take few seconds until Wi-Fi Indicator turns ON.  |  |
| (((•                                                     |  |

- La configuración de la conexión puede tardar unos minutos en completarse.
- Si los ajustes de conexión no se pueden completar, el purificador de aire pitará 4 veces y la luz indicadora Wi-Fi estará apagada. En ese caso, inténtelo de nuevo desde el paso 1 de la página 5.
- **8.** Una vez conectado, pulse el botón ENCENDIDO/APAGADO del purificador de aire, y pulse "NEXT".

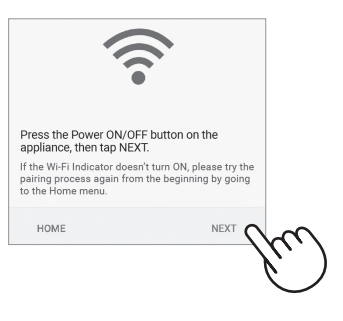

Página 8, Paso 3

### Dispositivos iOS

- 4. ① Selecciona la configuración de Wi-Fi de su iOS.
  - ② Seleccione "AP-SHARP-XX".

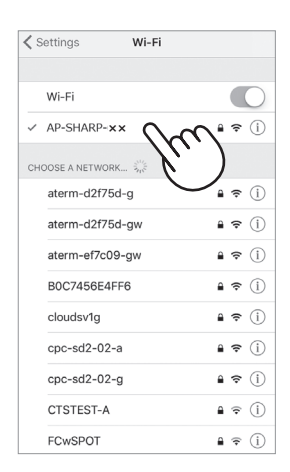

- XX son las dos últimas letras de la dirección MAC. Consulte la página 18 del manual de funcionamiento del purificador de aire cuando desee comprobar la dirección MAC de su purificador de aire.
- ③ Una vez conectado a AP-SHARP-XX, vuelva a la aplicación Sharp Air.
- 5. Confirme el nombre del modelo del purificador de aire que desea conectar con el router y, a continuación, pulse "NEXT".

| ×           | Pairing             |     |
|-------------|---------------------|-----|
| Connect     | appliance with rout | er. |
|             |                     |     |
| Appliance   |                     |     |
| Air Purifie | er                  |     |
| Model Narr  | 10                  |     |
| FXJ80U      |                     |     |
| Appliance's | s Wi-Fi Name (SSID) |     |
| AP-SHAF     | RP-XX               |     |
|             |                     |     |
|             |                     |     |
|             |                     |     |
|             |                     |     |
|             |                     |     |
|             |                     |     |
|             |                     |     |
| RENEW       |                     |     |
|             |                     |     |
|             |                     |     |

6. Introduzca el SSID y la contraseña del router y, a continuación, pulse "NEXT".

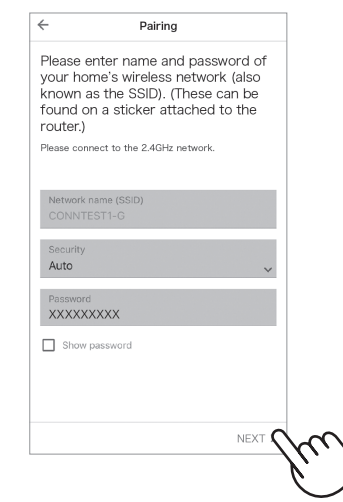

7. Si se muestra la siguiente pantalla y el indicador Wi-Fi se enciende, el purificador de aire se habrá conectado con éxito al router.

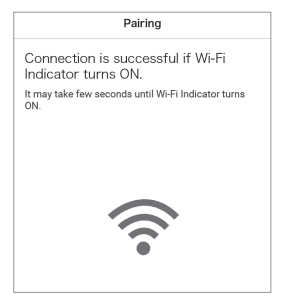

- La configuración de la conexión puede tardar unos minutos en completarse.
- Si los ajustes de conexión no se pueden completar, el purificador de aire pitará
   4 veces y la luz indicadora Wi-Fi estará apagada. En ese caso, inténtelo de nuevo desde el paso 1 de la página 5.
- **8.** Una vez conectado, pulse el botón ENCENDIDO/APAGADO del purificador de aire, y pulse "NEXT".

| Press NEXT to con                               | tinue pairing your appliar  | ıce.              |
|-------------------------------------------------|-----------------------------|-------------------|
| pairing process again<br>the Home menu.<br>HOME | from the beginning by going | $^{\uparrow}$ (m) |
|                                                 | Páni                        |                   |

### AJUSTES DE CONEXIÓN INICIAL

#### **③ CONEXIÓN ENTRE EL PURIFICADOR DE AIRE Y UN DISPOSITIVO INTELIGENTE**

- **1.** Conecte su dispositivo inteligente al mismo router que el purificador de aire.
- Pulse "≡" en la parte superior izquierda de la pantalla "Home" de la aplicación Sharp Air y seleccione "Already connected with a router".

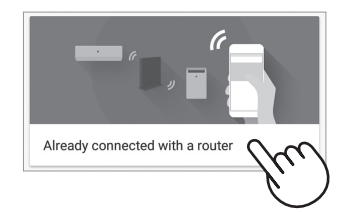

2. Pulse "Pair" para el purificador de aire que desea emparejar.

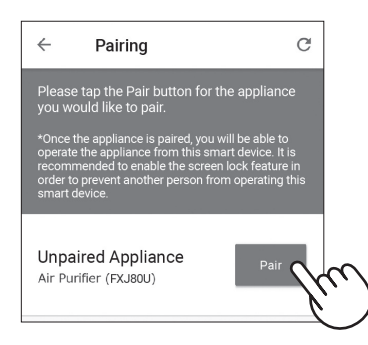

- **3.** Introduzca la información del purificador de aire y pulse "Save".
  - El indicador Wi-Fi del purificador de aire parpadeará.

| Appliance Name<br>(Ex) Living room Air Purifier<br>Time Zone<br>New York -EST (UTC-5:00) ~<br>Zio Code |
|----------------------------------------------------------------------------------------------------|
| (Ex) Living room Air Purifier<br>Time Zone<br>New York -EST (UTC-5:00) ~<br>Zip Code                   |
| Time Zone<br>New York –EST (UTC-5:00) -                                                                |
| Zip Code                                                                                               |
|                                                                                                    |
| (Ex)12345                                                                                              |
| Appliance Location                                                                                     |
| Living Room                                                                                            |

\* Esta pantalla no se mostrará, en caso de que el purificador de aire ya se haya registrado con otros dispositivos inteligentes. 4. Pulse el botón Wi-Fi del purificador de aire en 3 minutos.

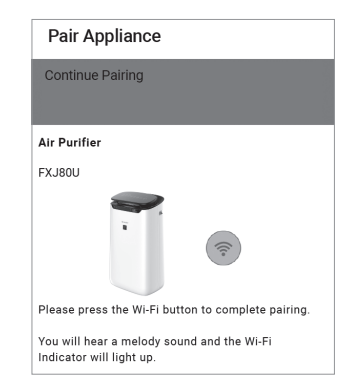

5. Sonará una melodía, y el indicador Wi-Fi se iluminará.

#### Los ajustes iniciales están completos.

- Si los ajustes no se pueden completar, el purificador de aire pitará 4 veces y el indicador Wi-Fi se encenderá. En este caso, inténtelo de nuevo desde el paso 2.
  - \* Para obtener más información sobre el procedimiento operativo de la aplicación, consulte "HELP" en la aplicación.

Compruebe los siguientes detalles, antes de consultar o solicitar reparaciones.

| Problema                                                                         | Artículos para comprobar                                                                                                    |
|----------------------------------------------------------------------------------|----------------------------------------------------------------------------------------------------|
| No se puede realizar la                                                          | Compruebe las especificaciones del router en uso.                                                                                                    |
| de aire y del router.                                                            | <ul> <li>Ajuste el router y la dirección de la antena, mueva el router y la antena<br/>más cerca, y así sucesivamente. Después de eso, vuelva a cambiar para<br/>encender el router y realice las configuraciones iniciales de nuevo.</li> </ul>                                                                                                    |
| No se puede establecer la conexión entre el purificador de                       | <ul> <li>¿Aparece el icono de conexión Wi-Fi en el monitor de su dispositivo inteligente?</li> <li>⇒ Configure la conexión en su dispositivo inteligente.</li> </ul>                                                                                                    |
| aire y su dispositivo inteligente.                                               | <ul> <li>¿El purificador de aire y su dispositivo inteligente se conectan al mismo router?</li> <li>⇒ Conecte el purificador de aire y su dispositivo inteligente al mismo router.</li> </ul>                                                                                                    |
|                                                                                  | <ul> <li>¿El número total de dispositivos inteligentes en uso supera el número<br/>máximo de registro en un purificador de aire?</li> <li>⇒ El número máximo de dispositivos inteligentes que se pueden registrar<br/>en un purificador de aire es 5.</li> </ul>                                                                                                    |
|                                                                                  | <ul> <li>¿El número total de productos (aires acondicionados, purificadores de aire, etc.) para registrarse con un dispositivo inteligente excede el número máximo designado?</li> <li>⇒ El número máximo de productos a registrar con un dispositivo inteligente es de 10.</li> </ul>                                                                                                    |
| No se puede realizar la<br>operación remota desde un<br>dispositivo inteligente. | <ul> <li>¿Está activado el indicador Wi-Fi del purificador de aire?</li> <li>⇒ Si el indicador Wi-Fi está apagado, conecte el purificador de aire al router. (Página 4)</li> </ul>                                                                                                    |
|                                                                                  | <ul> <li>¿Se ha completado la conexión entre el purificador de aire y su dispositivo<br/>inteligente?</li> <li>⇒ Configure la conexión entre el purificador de aire y su dispositivo<br/>inteligente. (Página 8)</li> </ul>                                                                                                    |
| Al cambiar el router                                                             | <ul> <li>Es necesario volver a conectar el purificador de aire al router.</li> <li>1. Mantenga pulsado el botón Wi-Fi durante 3 segundos para detener la función Wi-Fi.</li> <li>2. Realice "Ajustes de conexión inicial: 2 Conexión del purificador de aire y un router". (Página 4)</li> </ul>                                                                                            |
| Al cambiar el dispositivo<br>inteligente                                         | <ol> <li>Elimine el registro del dispositivo inteligente antiguo de la aplicación designada.</li> <li>Utilice el nuevo dispositivo inteligente para realizar "Ajustes de conexión iniciales:         <ol> <li>Descargar y Registrarse" y "Ajustes de conexión iniciales:</li> <li>Conexión entre el purificador de aire y un dispositivo inteligente". (Página 3, 8)</li> </ol> </li> </ol> |
| Cuando se vaya a desechar o<br>entregar el purificador de aire                   | <ul> <li>Realice los siguientes pasos para evitar la fuga de información personal.</li> <li>1. Elimine el registro del purificador de aire de la aplicación designada.</li> <li>2. Realice "A4: Inicialización de la función Wi-Fi" en la página 18 del manual de operación del purificador de aire.</li> </ul>                                                                             |
| En caso de ser entregado por<br>un tercero                                       | <ul> <li>Para evitar el acceso no autorizado de un tercero,<br/>realice "A4: Inicialización de la función Wi-Fi" en la página 18<br/>del manual de funcionamiento del purificador de aire.</li> </ul>                                                                                                    |
| Parpadea lentamente                                                              | <ul> <li>La conexión Wi-Fi del purificador de aire y un router está en configuración.</li> <li>La conexión del purificador de aire y un dispositivo inteligente está en configuración.</li> </ul>                                                                                                    |
| Parpadea rápido                                                                  | <ul> <li>Error de red. Realice "A7: Visualizar estado de red Wi-Fi" en la página<br/>19 del manual de funcionamiento del purificador de aire y compruebe el<br/>estado de la conexión Wi-Fi.</li> </ul>                                                                                                    |
| Apagado                                                                          | <ul> <li>El purificador de aire no se puede conectar al router.</li> <li>Realice "A7: Visualizar estado de red Wi-Fi" en la página 19 del manual de funcionamiento del purificador de aire y compruebe el estado de la conexión Wi-Fi.</li> <li>¿El enchufe eléctrico del purificador de aire ha salido de su tomacorriente?</li> <li>Se ha detenido la función Wi-Fi2</li> </ul>           |

### MEMO

## **SHARP**<sup>®</sup>

SHARP ELECTRONICS CORPORATION 100 Paragon Drive, Montvale, NJ 07645, U.S.A.

> Printed in Thailand Impreso en Tailandia TINS-B246KKRZ 19K- ①